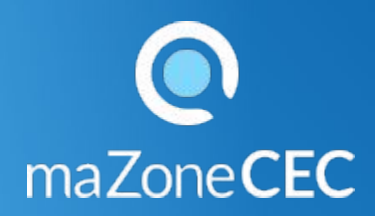

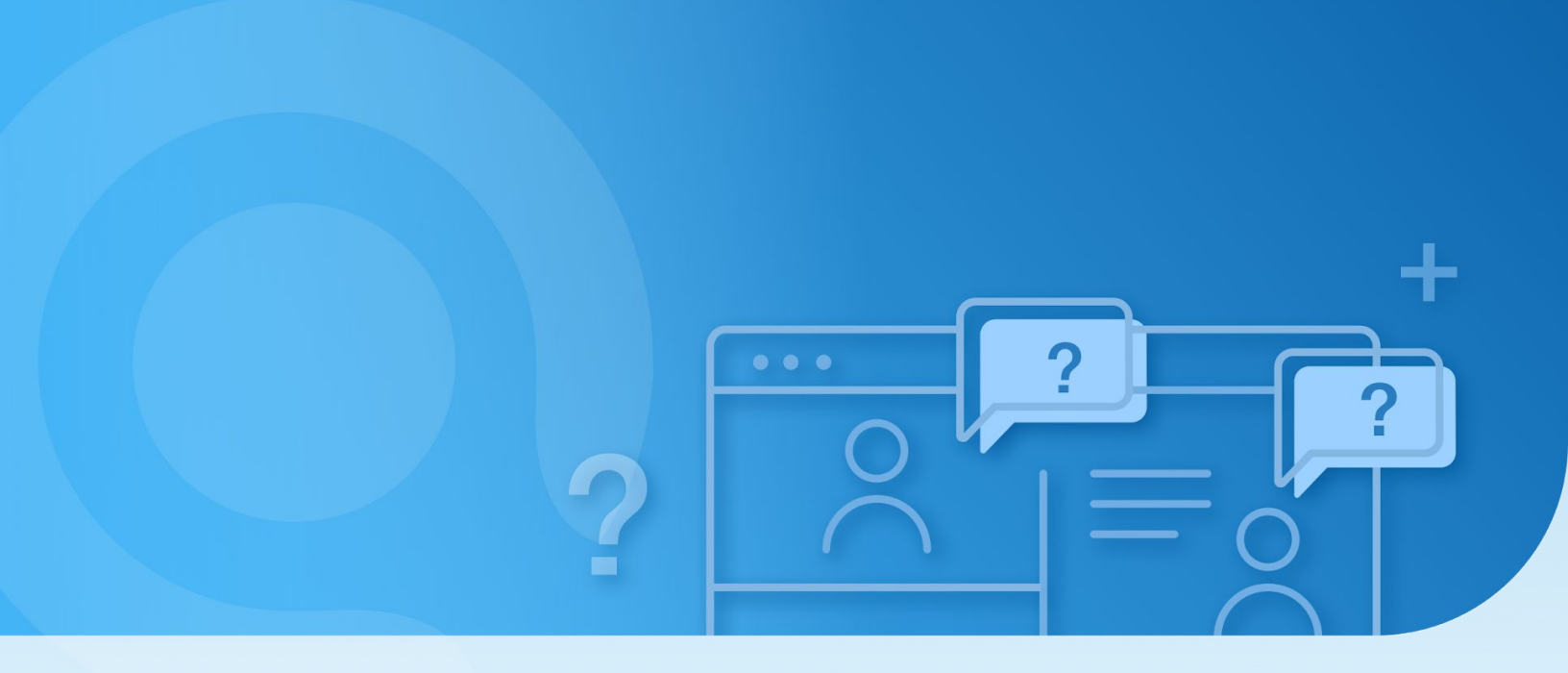

Trousse de soutien

## Enseignants : Créer un groupe d'élèves

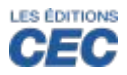

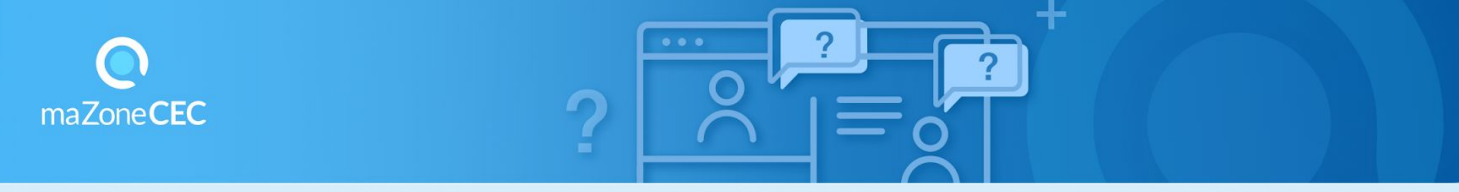

Vos élèves ont un cahier numérique ou des exercices interactifs? Vous voulez configurer leurs exercices interactifs, consulter leurs résultats ou corriger les réponses dans leur cahier numérique? C'est simple : créez un groupe et invitez vos élèves à le joindre.

Créer un groupe :

- 1. Accédez à la collection choisie dans votre bibliothèque.
- 2. Cliquez sur l'icône sous la vignette de la composante (cahier numérique ou exercices interactifs) que vous souhaitez partager.

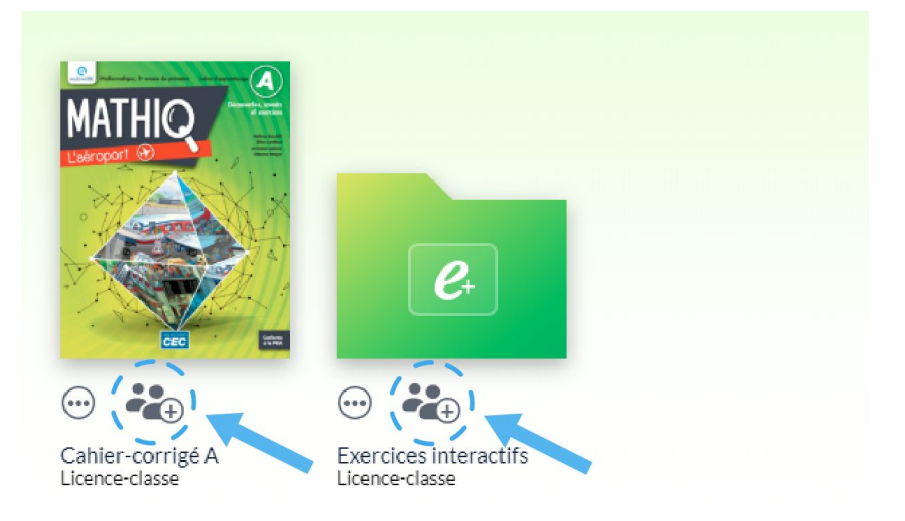

- 3. Cliquez sur « Créer un nouveau groupe »
- Inscrivez le nom de votre groupe
- Cliquez sur « Créer »
- IMPORTANT : prenez en note le code à 6 lettres ABCDEF
  - EF de la clé du groupe

• Cliquez sur OK

Votre groupe est maintenant créé!

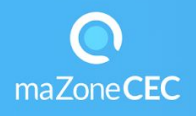

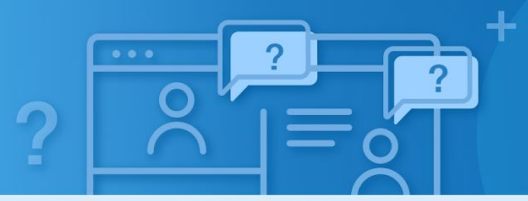

## Pour ajouter une autre composante (cahier numérique ou exercices interactifs) à un groupe :

- Cliquez sur l'icône sous la vignette de la composante à ajouter
- Sélectionnez le/les groupe(s) à associer avec le contenu
- Cliquez sur OK

Pour ajouter un autre groupe à une composante où il y a déjà un groupe associé :

- Cliquez sur l'icône
- Cliquez sur *Modifier les groupe pour....*
- Cliquez sur Créer un nouveau groupe

## Vous enseignez au primaire?

Avec le code d'activation de votre collection, vous avez reçu par courriel 30 comptes élèves (noms d'utilisateur et mots de passe) dans lesquels les exercices interactifs sont déjà activés. Nous vous invitons à copier ces 30 noms d'utilisateurs et mots de passe dans un document et de noter les noms et prénoms des élèves à qui vous attribuerez ces comptes. Vous pouvez aussi y ajouter le nom du groupe avec le code à 6 lettres (clé du groupe).